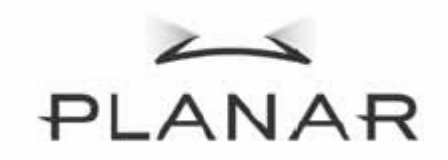

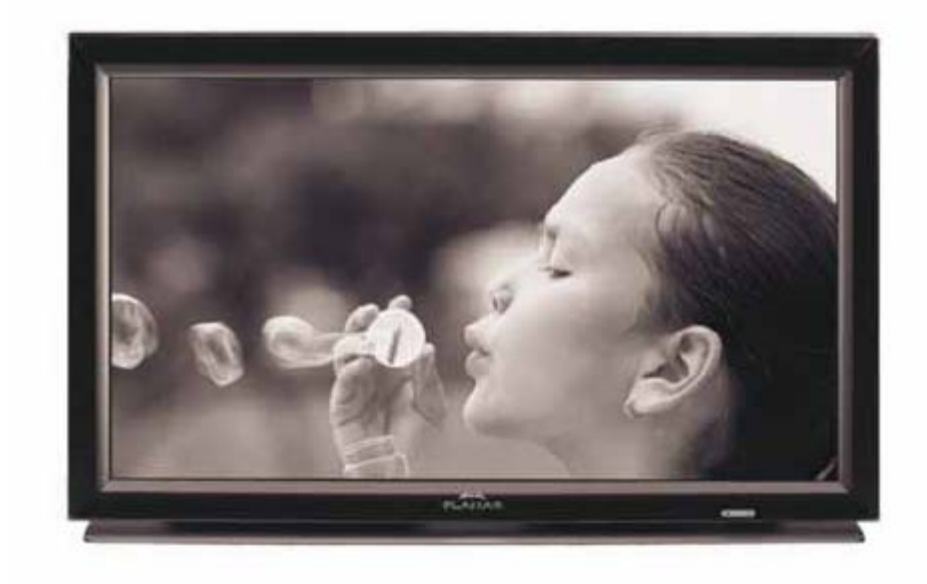

# PD370/PD420/PD470/PD520 특수 홈 씨어터 디스플레이 사용설명서

www.PlanarHomeTheater.com

## Planar Systems, Inc.

Corporate Headquarters 1195 NW Compton Drive Beaverton, OR 97006-1992

## Planar 고객 지원부

전화

미국: 1-866-PLANAR1 (866) 752-6271

미국 이외의 국가: (503) 748-5799

전자메일: <u>PlanarSupport@planar.com</u>

온라인 기술 라이브러리: <u>http://www.planar.com/support</u> 시간: 월-금, 3am-7pm 동부 시간, 11am-3am GMT

# 서문

사용설명서 개요

이 사용설명서는 PD370/PD420/PD470/PD520 홈 씨어터와 함께 사용하도록 제작되었습니다. 이 사용설명서에 수록된 내용은 정확성 여부가 주의깊게 점검되었지만 내용의 올바름 여부는 보장되지 않습니다. 이 사용설명서에 수록된 내용은 예고 없이 변경될 수 있습니다.

### 저작권

© Copyright 2007

이 사용설명서는 저작권에 의해 보호되는 재산적 정보를 포함하고 있습니다. 모든 권리는 당사의 소유입니다. 이 사용설명서의 어떤 부분도 제조업체의 사전 서면 허가 없이는 어떤 기술적, 전자적 또는 기타 수단에 의해서도 어떤 형태로도 복제될 수 없습니다.

### 상표

모든 상표와 등록상표는 그 각각의 소유주의 재산입니다.

### FCC 규정 준수

- 이 장치는 FCC 규약 제15부를 준수합니다. 조작은 다음 두 조건을 따릅니다.
- (1) 이 장치는 유해 간섭을 유발해서는 안 됩니다.
- (2) 이 장치는 원하지 않는 동작을 유발할 수 있는 간섭을 포함하여 받은 어떤 간섭도 수용해서는안 됩니다.

#### 연방통신위원회(FCC) 성명

이 장치는 FCC 규약 제15부에 의거하여 시험을 거쳐 클래스 B 디지털 장치의 기준을 준수하는 것으로 밝혀졌습니다. 이 기준은 옥내 설치 시의 유해 간섭에 대한 적절한 보호를 제공하기 위해 마련되었습니다. 이 장치는 무선 주파수 에너지를 생성하고, 사용하고, 방출할 수 있으며, 지침에 의거하여 설치 및 사용되지 않을 경우 무선 통신에 대한 유해 간섭을 유발할 수 있습니다. 그러나 특정 설치 시에 간섭이 발생하지 않을 것이라는 보장은 없습니다. 이 장치가 라디오 또는 텔레비전 방송 수신에 대한 유해 간섭 - 이 장치를 껐다 켜서 판별할 수 있는 -을 유발하는 경우 사용자는 다음 조치들 가운데 한 가지 또는 그 이상의 조치를 이용하여 간섭을 교정하기 위해 노력할 필요가 있습니다.

- ♦ 수신 안테나의 방향 또는 위치를 변경합니다.
- 이 장치와 수신기 사이의 거리를 벌립니다.
- 이 장치를 수신기가 연결된 회로와 다른 회로의 콘센트에 연결합니다.

◆ 대리점 또는 경험 많은 라디오/TV 기술자에게 문의하여 도움을 요청합니다.

## 중요 재활용 지침

 이 제품에 내장된 램프에는 수은이 함유되어 있습니다. 이 제품에는 적절하게 폐기되지 않을 경우 유해할 수 있는 다른 전자적 폐기물이 포함되어 있을 수 있습니다. 지방, 주 또는 연방 법률을 따라 재활용 또는 폐기합니다. 자세한 내용은 전자산업연맹(Electronic industries Alliance)의 웹사이트
 WWW.EIAE.ORG를 참조하십시오.
 램프 고유의 폐기 정보에 대해서는 WWW.LAMPRECYCLE.ORG를
 방문하십시오.

기호 설명

# 폐기 가정용 또는 지자체 폐기물 수거 서비스를 이용하여 전기 전자 장비를 폐기하면 안 됩니다. EU 국가들은 별도의 재활용 수거 서비스를 이용할 것을 요구합니다.

### 제품 등록 안내

플래너(Planar) 제품을 선택해 주셔서 감사합니다. 플래너 제품의 모든 장점과 서비스를 충분히 이용하려면 플래너 제품을 오늘 당장 등록하십시오. 아래의 웹사이트를 방문하십시오. http://www.planar.com/support/product\_registration.html

## 케이블과 부속물

귀하의 플래너 제품용 케이블과 부속물을 찾으시려면 온라인 쇼핑몰 www.PlanarOnline.com을 방문하시거나 http://www.planar.com/howtobuy에서 플래너 제품을 판매하는 다른 판매점을 찾아보십시오.

| 차례                                                          |            |
|-------------------------------------------------------------|------------|
| 중요 안전 지침                                                    | 7          |
| 개요                                                          | . 10       |
| 특장점                                                         | . 10       |
| 포장 내용물                                                      | . 10       |
| 조절 버튼과 연결                                                   | . 11       |
| 전면 패널                                                       | . 11       |
| 제어판                                                         | . 11       |
| 연결 패널                                                       | . 11       |
| 연결 패널 계속                                                    | . 12       |
| 후면 패널                                                       | . 12       |
| _설치                                                         | . 13       |
| 설치                                                          | . 13       |
| 잠고                                                          | . 13       |
| 포장 출기<br>이 모님티나, 리오 이티케이프로 이유리아 이딴 바리오 프로그램에도 이거하           | . 13       |
| 이 모니터는 나음 인터페이스들 이용하여 어떤 비니오 소스 상지에도 연결할                    | 10         |
| 수 있습니나<br>저의 그는 어경된기                                        | . 13       |
| 신전 고드 연결아기<br>비디어 자귀에 여겨된기                                  | . 14       |
| 미니오 경지에 한걸아기                                                | . 14       |
| HDMI 게이들을 이중하여 인결하기(가경 좋금)<br>커피너트 비디어 자귀에 여겨차기(조우)         | . 14       |
| C_비디오 또는 콜포진 비디오 케이블을 이용하기(VIDEO/S_VIDEO)(보통)               | . 14<br>1/ |
| 3-데이노 또는 금도 것 데이노 개이들을 이용하기(VIDEO/S-VIDEO/(エ8)<br>컴퓨터에 여격하기 | 14         |
| 기본 조작                                                       | 14         |
| 정보                                                          | .14        |
| A. 전원 케이블 연결하기                                              | . 14       |
| B. 전원 켜기                                                    | . 14       |
| C. 입력 소스 선택하기                                               | . 15       |
| D. 전원 끄기                                                    | . 15       |
| 메뉴 화면 이용하기                                                  | . 15       |
| 리모컨                                                         | . 16       |
| OSD(On Screen Display) 메뉴 기능                                | . 18       |
| OSD 조작                                                      | . 21       |
| OSD 메뉴 구조(PC 모드)                                            | . 21       |
| A. 이미지_설정                                                   | . 21       |
| B. 디스플레이 설정                                                 | . 21       |
| C. 오디오 설성                                                   | . 22       |
| D. 실성<br>고 메노 서퍼                                            | . 22       |
| E. 베큐 설성                                                    | . 23       |
| F. 시계/타이버 실성                                                | . 23       |
| USD 베ㅠ 구소(비니오 오느)                                           | . 24       |
| A. 이미지 열경<br>고 디스프레이 서저                                     | . 24       |
| D. 니스글네이 걸ᆼ                                                 | . 24       |

| C.   | . 오디오 설정                                    | 25                                                         |
|------|---------------------------------------------|------------------------------------------------------------|
| D.   | 설정                                          | 25                                                         |
| E.   | 메뉴 설정                                       | 26                                                         |
| E.   | 시계/타이머 설정                                   | 26                                                         |
| 해결   |                                             | 27                                                         |
| 규격   |                                             | 28                                                         |
| 성 선업 | 건                                           | 30                                                         |
|      | C.<br>D.<br>E.<br>F.<br>해결.<br>해결.<br>성. 선( | C. 오디오 설정<br>D. 설정<br>E. 메뉴 설정<br>F. 시계/타이머 설정<br>해결<br>규격 |

# 중요 안전 지침

이 제품은 지정된 설계 기준 범위 안에서 동작하도록 설계 및 제조되었으며 오용될 경우 감전 또는 화재가 발생할 수 있습니다. 제품 손상을 방지하기 위해서 제품의 설치, 사용, 유지보수 시 다음 규칙을 준수해야 합니다. 다음 안전 지침을 숙지한 다음 디스플레이를 조작하십시오. 이 지침을 안전한 장소에 비치하여 필요할 때 참조하십시오.

- ◆ 감전 또는 컴포넌트 손상의 위험을 피하려면 컴포넌트를 모니터에 연결할 때 먼저 전원을 꺼야 합니다.
- ◆ 모니터를 닦기 전에 반드시 전원 코드를 뽑아야 합니다. 젖은 천으로 모니터를 닦으면 됩니다. 액체 또는 스프레이 클리너를 이용하여 제품을 닦으면 안 됩니다.
   마모성 세척제를 이용하면 안 됩니다.
- ◆ 언제나 제조업체가 권장하는 부속물을 이용하여 호환성을 유지합니다.
- ◆ 모니터를 저온 구역에서 고온 구역으로 옮길 때 하우징에 응축수가 형성될 수 있습니다. 화재, 감전 또는 컴포넌트 손상을 피하려면 응축수가 형성된 직후 모니터를 켜면 안 됩니다.
- ◆ 모니터를 불안정한 카트, 스탠드 또는 탁자에 놓으면 안 됩니다. 모니터가 떨어지면 사람이 다치거나 모니터가 심각하게 손상될 수 있습니다. 제조업체가 권장하거나 모니터와 함께 판매되는 카트 또는 스탠드만 사용합니다.
- ◆ 방열기, 히터, 오븐, 증폭기 등과 같은 열원과 모니터 사이에 최소 3 피트의 거리가 유지되어야 합니다. 제품을 연기와 가까운 곳에 설치하면 안 됩니다. 제품을 연기 또는 수분과 가까운 곳에서 조작하면 화재 또는 감전이 발생할 수 있습니다.
- ◆ 캐비닛의 후면과 하부의 슬롯과 개구부는 통풍용입니다. 모니터를 신뢰성 있게 동작하게 하고 모니터의 과열을 방지하려면 개구부를 가리거나 개구부에 덮개를 씌우면 안 됩니다. 적절한 통풍이 제공되지 않을 경우 모니터를 책장 또는 캐비닛에 놓으면 안 됩니다.
- ◆ 어떤 물체도 모니터 캐비닛의 슬롯에 밀어 넣으면 안 됩니다. 제품 상부에는 어떤 물건도 놓으면 안 됩니다. 부품을 단락시켜 화재 또는 감전이 유발될 수 있습니다.

모니터에 액체를 엎지르면 안 됩니다.

- ◆ 모니터는 라벨에 표시된 종류의 전원으로만 조작해야 합니다. 자택에 공급되는 종류의 전력에 대해 확실히 알지 못하는 경우 대리점 또는 현지 전력회사에 문의합니다.
- ◆ 사용설명서에 명시된 전압과 다른 전압을 사용할 때는 전원 케이블을 교체해야 합니다. 자세한 내용은 대리점에 문의합니다.
- ◆ 전원 코드와 연장 코드에 과도한 하중을 가하면 안 됩니다. 과도한 하중을 가할 경우
   화재 또는 감전이 발생할 수 있습니다.
- ◆ 벽면 소켓은 장치와 가까운 곳에 설치해야 하며 쉽게 접근할 수 있어야 합니다.
- ◆ 표시된 전원만 제품에 사용할 수 있습니다. 지정된 전원 이외의 어떤 전원도 화재
   또는 감전을 유발할 수 있습니다.
- ◆ 번개가 치는 동안에는 전원 코드를 만지면 안 됩니다. 감전을 피하려면 번개가 치는
   동안 전원 코드를 만지지 말아야 합니다..
- ◆ 번개가 치는 동안 또는 오랫동안 사용하지 않을 때는 장치 전원 코드를 뽑아야 합니다. 이렇게 하면 모니터가 전력 과부하로 인한 손상되지 않습니다.
- ◆ 제품을 직접 수리 또는 정비하려 하면 안 됩니다. 후면 커버를 열거나 제거하면 고압, 감전 위험, 기타 위해 요인에 노출될 수 있습니다. 수리가 필요한 경우 대리점에 문의하고 모든 정비는 유자격 엔지니어에게 의뢰합니다.
- 제품을 습기가 차지 않게 합니다. 제품을 빗물 또는 습기에 노출시키면 안 됩니다.
   습기가 제품에 침투하면 전원 코드를 뽑고 대리점에 문의합니다. 이러한 경우 제품을 계속 사용하면 화재 또는 감전이 발생할 수 있습니다.
- ◆ 비정상 상태가 발생할 경우 제품을 사용하면 안 됩니다. 어떤 연기 또는 냄새라도 나는 듯하면 전원 코드를 뽑고 즉시 대리점에 문의합니다. 제품을 직접 수리하려 하면 안 됩니다.
- 떨어지거나 손상된 제품은 사용하면 안 됩니다. 제품이 떨어지거나 하우징이
   손상되는 경우 내부 부품이 비정상적으로 기능할 수 있습니다. 즉시 전원 코드를
   뽑고 대리점에 문의하여 수리를 요청합니다. 제품을 계속 사용하면 화재 또는 감전이
   유발될 수 있습니다.
- ◆ 제품을 먼지가 많거나 습도가 높은 장소에 설치하면 안 됩니다. 제품을 먼지가 많거나 습도가 높은 환경에서 사용하면 화재 또는 감전이 유발될 수 있습니다.
- ◆ 제품을 옮길 때는 지침을 따라야 합니다. 제품을 옮기기 전에 전원 커넥터와 다른 케이블들을 분리했는지 확인해야 합니다.
- ◆ 전원 케이블을 제거할 때는 전원 커넥터를 고정시킵니다. 전원 케이블 자체를 뽑으면

케이블 내부의 와이어가 손상되어 화재 또는 감전이 유발될 수 있습니다. 제품을 장시간 사용하지 않을 때는 전원 커넥터를 분리합니다.

- ◆ 감전의 위험을 피하려면 젖은 손으로 커넥터를 만지지 말아야 합니다.
- ◆ 배터리는 지침을 따라 삽입합니다. 극성이 올바르지 않으면 배터리가 손상되고 누액이 발생하여 조작자가 다치고 리모컨이 오염될 수 있습니다.
- ◆ 다음 중 어느 하나라도 발생하는 경우 대리점에 문의하십시오.

# 개요

PD370/PD420/PD470/PD520 은 고유한 1920 x 1080 HDTV 모니터이며 트루 1670 만 컬러(8 비트/컬러)를 표시할 수 있습니다.

# 특장점

- -고휘도
- 동적 명암비(PD370 제외)
- -고속 응답 시간
- 고채도
- 최고 해상도 1920 x 1080(풀 HD 포맷)
- -초광 시야각:176(H)/176(V)
- -PIP/PAP 기능 지원
- -12개 언어로 제공되는 OSD
- -HDCP 키 보호를 이용한 두 개의 HDMI 입력
- -후면 IR 센서
- -테이블스탠드 포함

# 포장 내용물

포장을 풀고 다음 품목이 있는지 확인합니다.

|   | 품목           |
|---|--------------|
| 1 | 전원 코드 – 미국형  |
| 2 | 전원 코드 – 영국형  |
| 3 | 전원 코드 – EU 형 |
| 4 | 컴포넌트 케이블     |
| 5 | 리모컨과 AAA 배터리 |
| 6 | CD(사용 설명서)   |
| 7 | 사용설명서        |
| 8 | 마감천          |

# 조절 버튼과 연결

전면 패널

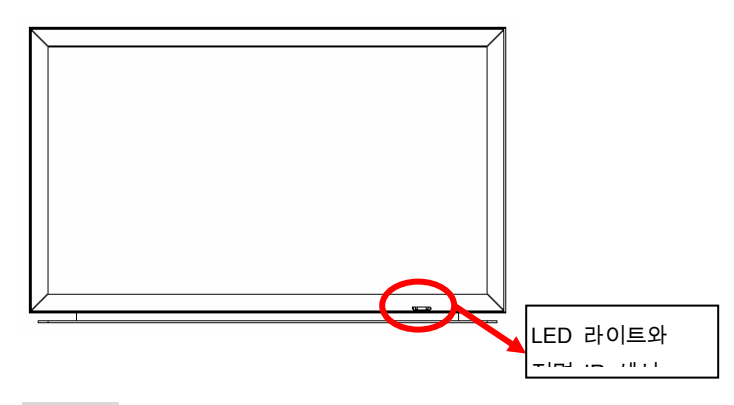

제어판

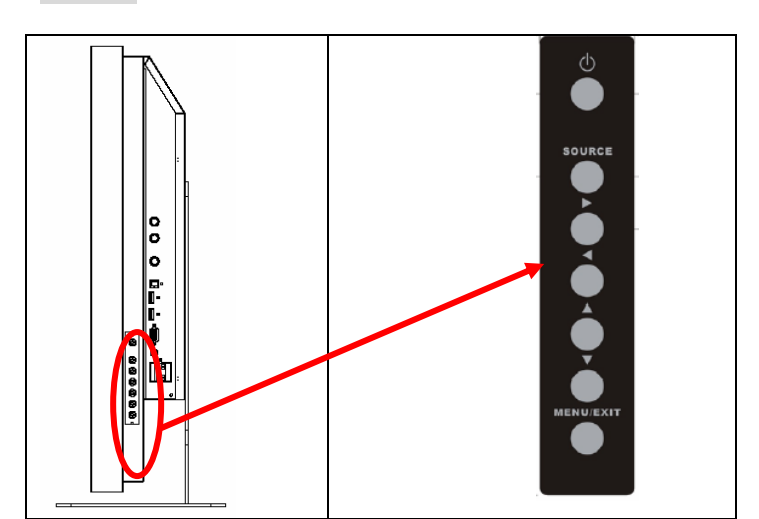

연결 패널

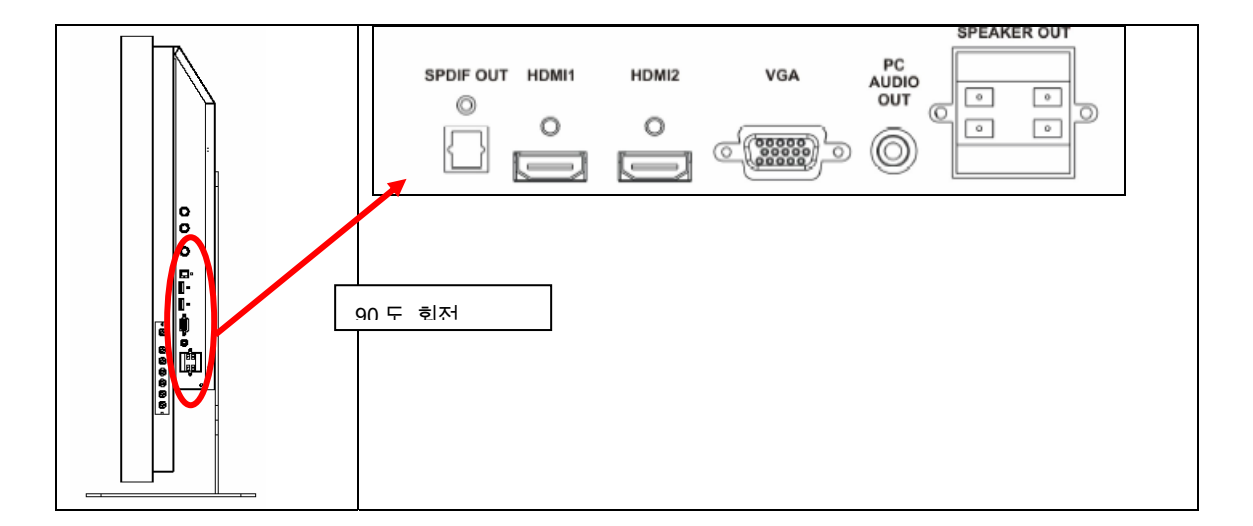

연결 패널 계속

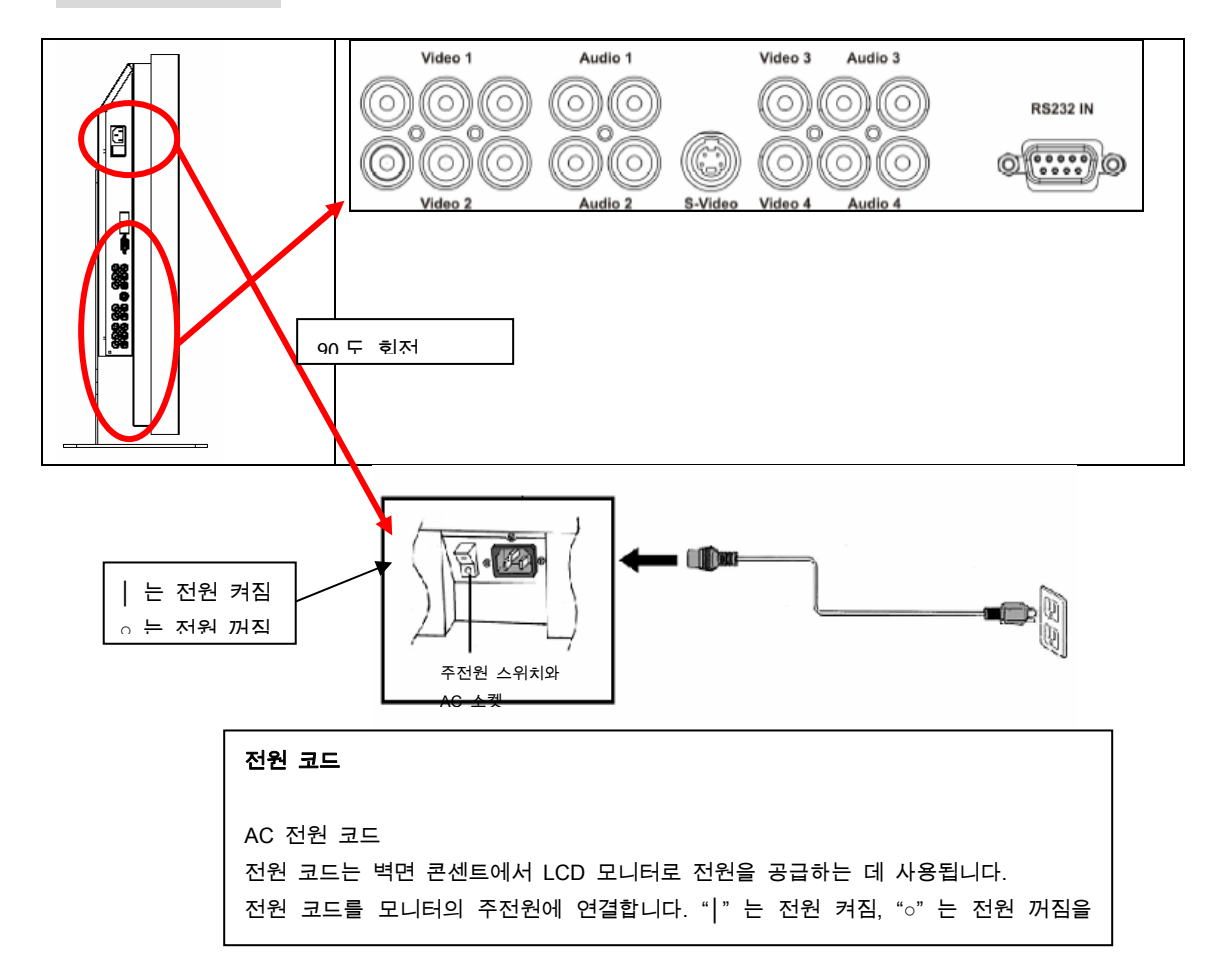

참고: PD520 신호 연결부는 다음 그림과 같이 모니터를 후면에서 볼 때만 좌측에 있습니다.PD520 전원 연결부는 후면에서 볼 때 우측에 있습니다.

후면 패널

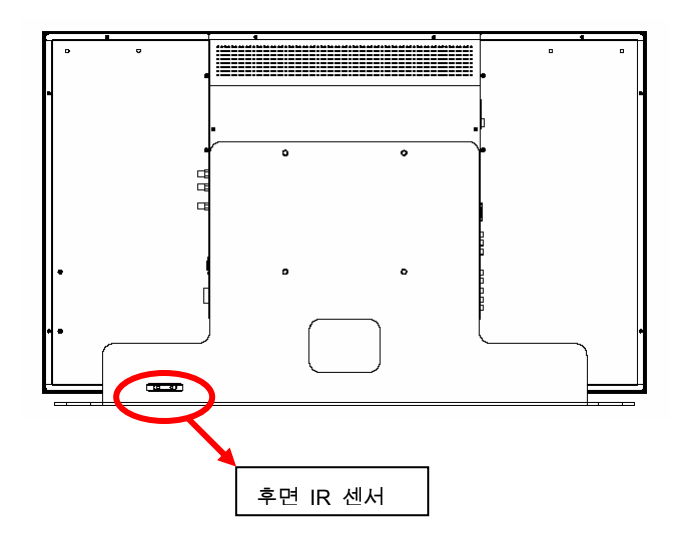

설치

# 설치

### 참고

• 연결하기 전에 모니터와 기타의 연결된 소스 장치를 끕니다. 모든 연결을 완료한 다음 먼저 모니터를 켜고 다른 장치를 켭니다.

컴퓨터를 연결할 때는 모든 연결을 완료한 다음 컴퓨터를 마지막으로 켜야 합니다.

• 연결하기 전에 비디오 소스 장치의 사용설명서를 숙지합니다.

### 포장 풀기

- ◆ PD370/PD420/PD470/PD520은 판지 상자로 포장되어 있습니다. 운반 중에 모니터를 보호하기 위해 판자 상자 안에 추가 포장재가 들어 있습니다.
- ◆ 모니터 포장을 풀기 전에 벽면 콘센트와 가까운 평평하고 깨끗한 바닥을 찾습니다.
- ◆ 모니터 상자를 수직으로 놓고 상자 상부부터 개봉한 다음 상부 포장재를 제거합니다.

### 이 모니터는 다음 인터페이스를 이용하여 어떤 비디오 소스 장치에도 연결할 수 있습니다.

- ◆ 고화질 멀티미디어 인터페이스(HDMI)
- ◆ 컴포넌트(YPbPr)
- ◆ 콤포짓 비디오
- ◆ S-비디오
- ◆ VGA용 HD-15
- ◆ SCART(컴포넌트 1과 비디오 1 이용)

### 전원 코드 연결하기

제공된 전원 코드를 모니터 후면의 AC 소켓에 연결합니다.

# 비디오 장치에 연결하기

#### HDMI 케이블을 이용하여 연결하기(가장 좋음)

HDMI 출력을 이용하는 비디오 장치에 연결할 때는 HDMI 케이블을 사용합니다.

#### 컴포넌트 비디오 장치에 연결하기(좋음)

비디오 연결용 컴포넌트 인터페이스를 이용하는 비디오 장치에 연결할 때는 컴포넌트 케이블을 사용합니다.

## S-비디오 또는 콤포짓 비디오 케이블을 이용하기(VIDEO/S-VIDEO)(보통)

비디오용 S-비디오 또는 콤포짓 인터페이스를 사용하는 비디오 장치에 연결할 때는 비디오 또는 콤포짓 비디오 케이블을 사용합니다.

## 컴퓨터에 연결하기

HD 15핀 VGA 케이블을 이용하여 모니터를 컴퓨터에 연결합니다. 플러그 양쪽의 나사를 죄어 케이블 커넥터를 고정합니다.

# 기본 조작

다음 절차를 실행하기 전에 필요한 외부 소스 장치를 모니터에 연결합니다.

## 정보

OSD는 자동으로 영어로 미리 설정되어 있습니다. OSD 언어를 변경하려면 19페이지의 OSD 메뉴 기능의 E 단원을 참조하십시오.

#### A. 전원 케이블 연결하기

전원 코드를 모니터 후면의 전원 코드 커넥터에 연결합니다. 전원 코드를 AC 벽면 소켓에 꽂고 전원 스위치를 "│"로 눌러 전원을 켜거나 "○"로 눌러 전원을 끕니다.

B. 전원 켜기

전원 스위치가 켜지면(위 참조) 모니터 측면 또는 리모컨의 Power ON(전원 켜기) 버튼을 누릅니다.

## C. 입력 소스 선택하기

모니터의 입력 소스를 선택하려면 모니터 측면의 SOURCE(소스) 버튼을 누르거나 리모컨에서 원하는 소스 키를 누릅니다. 또한 리모컨에서 AUTO(자동) 키를 누르면 그 다음의 활성화된 소스가 입력됩니다.

D. 전원 끄기

모니터를 끄려면 모니터 측면 또는 리모컨의 Power OFF(전원 끄기) 버튼을 누릅니다.

# 메뉴 화면 이용하기

이미지와 모니터 설정은 다음 절차를 사용하여 모니터 버튼 패널 또는 리모컨에 있는 MENU(메뉴)를 이용하여 조정할 수 있습니다.

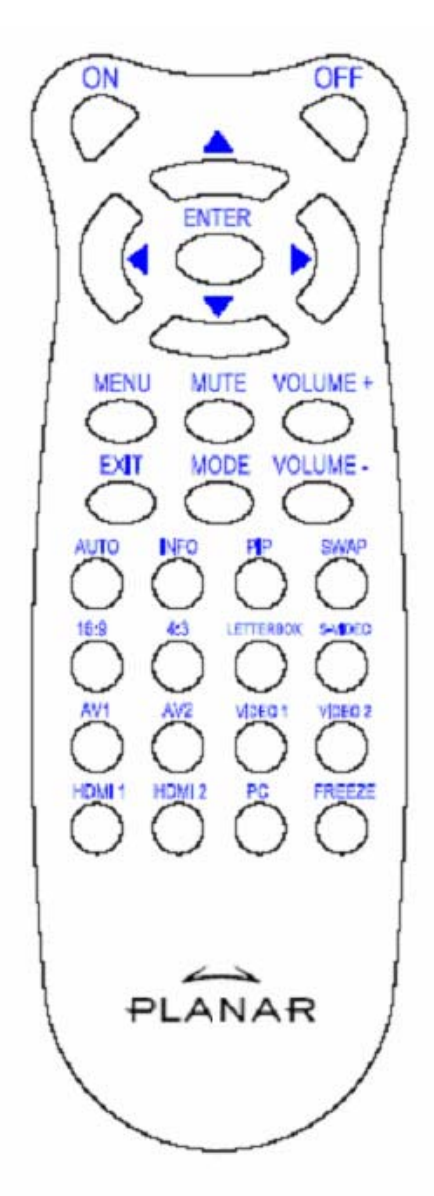

#### 참고 1: 배터리 장착

두 개의 AAA 배터리를 리모컨에 장착합니다. 배터리의 (+) 와 (-) 기호가 배터리 장착실 내의 (+) 와 (-) 기호와 일치되어야 합니다. 배터리 커버를 다시 부착합니다.

참고 2: 배터리 장착을 위한 주의 사항

- ◆ 지정된 AAA 배터리만 사용합니다.
- 모니터 켜기 ON(켜기) OFF(ユフ) 모니터 끄기 위 ◀ 위쪽 오른쪽 ► 아래 ▼ ENTER(입력) 입력 OSD 메뉴 실행 MENU(메뉴) MUTE(음소거) 음소거 Volume +(음량 +) 음량 증가 음량 감소 Volume –(음량 -) 종료 EXIT(종료) 디스플레이 모드 선택(스포츠, MODE(모드) 극장, 게임, 생생함, 사용자 정의) 그 다음 활성 포트 검색 AUTO(자동) INFO(정보) 상태 표시 PIP PIP/PBP 기능 선택 SWAP(전환) PIP/PBP 기능 전환 16:9 화면 비율 16:9 4:3 화면 비율 4:3 Letterbox(레터박스) 레터박스 화면 비율 선택 S-Video(S-비디오) S-비디오 소스 선택 콤포짓 소스 1 선택 AV1 콤포짓 소스 2 선택 AV2 컴포넌트 소스 1 선택 Video 1(비디오 1) 컴포넌트 소스 2 선택 Video 2(비디오 2) HDMI 1 HDMI 소스 1 선택 HDMI 2 HDMI 소스 2 선택 PC VGA 선택용 디스플레이 움직임 정지 Freeze(정지)

기능

♦ 새 배터리와 사용한 배터리를 함께 사용하면 안 됩니다. 균열 또는 누액이 발생하여 화재 위험이 유발되거나 부상을 당할 수 있습니다.

항목

- ◆ 배터리를 올바르지 않게 장착해도 균열 또는 누액이 발생하여 화재 위험이 유발되거나 부상을 당할 수 있습니다.
- ◆ 배터리는 현지 법규에 따라 폐기합니다. 배터리는 어린이와 애완동물이 접근할 수 없는 곳에 보관합니다.

# OSD(On Screen Display) 메뉴 기능 비디오 모드

| 메인 메뉴  | 하위메뉴        | 하위-하위메뉴     | 설명                        | 설정                                                                            |  |  |  |  |  |
|--------|-------------|-------------|---------------------------|-------------------------------------------------------------------------------|--|--|--|--|--|
| 이미지 설정 | 구도          |             | 디스플레이 모드 선택               | User(사용자), Sport(스포츠),<br>Game(게임), Theater(극장),<br>Vivid(생생함)                |  |  |  |  |  |
|        | 밝기          |             | 화면 밝기 조정                  | 0~100                                                                         |  |  |  |  |  |
|        | 명암비         |             | 화면 명암비 조정                 | 0~100                                                                         |  |  |  |  |  |
|        | 채도          |             | 화면 채도 조정                  | 0~100                                                                         |  |  |  |  |  |
|        | 색조          |             | 화면 색조 조정                  | 0~100                                                                         |  |  |  |  |  |
|        | 선명도         |             | 화면 선명도 조정                 | 0~24                                                                          |  |  |  |  |  |
|        | 재설정         |             | 기본값으로 재설정                 | 예, 아니요                                                                        |  |  |  |  |  |
|        | 고급          | 감마          | 화면 감마 레벨 조정               | 1.8, 2.2, 2.5                                                                 |  |  |  |  |  |
|        |             | 색온도         | 화면 색온도 조정                 | 사용자, 5000K, 6500K, 7500K, 9300K                                               |  |  |  |  |  |
|        |             | 동적 명암비      | 동적 명암비 활성화                | ON/OFF                                                                        |  |  |  |  |  |
|        |             | 임시 NR       | 노이즈 감소 조정                 | Low(낮음), Adaptive(적응), Off(꺼짐),<br>High(높음), Medium(중간)                       |  |  |  |  |  |
|        |             | MPEG NR     | MPEG NR 조정                | 0~63                                                                          |  |  |  |  |  |
| 디스플레이  | 화면 비율       |             | 화면 비율 조정                  | 16:9,4:3, 레터박스, 기본 비율                                                         |  |  |  |  |  |
| 설정     | 오버 스캔       |             | 오버스캔 조정                   | 0~10                                                                          |  |  |  |  |  |
|        | 상부 마스크      |             | 상부 마스크 선택                 | 0~100                                                                         |  |  |  |  |  |
|        | 하부 마스크      |             | 하부 마스크 선택                 | 0~100                                                                         |  |  |  |  |  |
|        | 재설정         |             | 기본값으로 재설정                 | 예, 아니요                                                                        |  |  |  |  |  |
| 오디오 설정 | 스테레오/SAP    |             | 오디오 모드 선택                 | Stereo(스테레오), Mono(모노), SAP                                                   |  |  |  |  |  |
|        | 저음          |             | 저음 음량 조정                  | -10~10                                                                        |  |  |  |  |  |
|        | 고음          |             | 고음 음량 조정                  | -10~10                                                                        |  |  |  |  |  |
|        | 밸런스         |             | 화면 밸런스 조정                 | -10~10                                                                        |  |  |  |  |  |
|        | 재설정         |             | 기본 값으로 재설정                | 예, 아니요                                                                        |  |  |  |  |  |
| 설정     | 메인 자동<br>스캔 |             | 자동 스캔                     | ON/OFF                                                                        |  |  |  |  |  |
|        | 메인 소스<br>선택 | 메인 소스<br>선택 | 메인 소스 선택                  | 검색, PC, HDMI 1, HDMI 2, 비디오 1,<br>비디오 2, AV1, AV2, S-비디오, SCART               |  |  |  |  |  |
|        |             | 메인 소스<br>작동 | 메인 소스 작동(활성화 또는<br>비활성화)  | PC, HDMI 1, HDMI 2, 비디오 1, 비디오<br>2, AV1, AV2, S-비디오, SCART                   |  |  |  |  |  |
|        | PIP 자동 스캔   |             | PIP 자동 스캔                 | ON/OFF                                                                        |  |  |  |  |  |
|        | PIP 소스 선택   | PIP 소스 선택   | PIP 소스 선택                 | 검색, PC, HDMI 1, HDMI 2, 비디오 1,<br>비디오 2, AV1, AV2, S-비디오, SCART,<br>PIP 화면 꺼짐 |  |  |  |  |  |
|        |             | PIP 소스 작동   | PIP 소스 작동(활성화 또는<br>비활성화) | PC, HDMI 1, HDMI 2, 비디오 1, 비디오<br>2, AV1, AV2, S-비디오, SCART                   |  |  |  |  |  |
|        | PIP 메인 전환   |             | 메인 PIP 전환                 |                                                                               |  |  |  |  |  |
|        | PIP 모드      |             | PIP 모드 선택                 | Off(꺼짐), Large PIP(큰 PIP), Small<br>PIP(작은 PIP), Side-by-Side(평행 배치)          |  |  |  |  |  |

|        | PIP 위치       |     | PIP 위치 조정          | Bottom-Right(우측 하부), Top-Left(좌측<br>상부), Top-Right(우측 상부),<br>Bottom-Left(좌측 하부), User(사용자<br>정의) |
|--------|--------------|-----|--------------------|---------------------------------------------------------------------------------------------------|
|        | PIP 화면 비율    |     |                    | 16:9, 4:3, 레터박스                                                                                   |
|        | 블랭크 컬러       |     | 배경색 조정             | 검정색, 파랑색                                                                                          |
|        | 전면 LED       |     | 전면 LED 기능 선택       | ON/OFF                                                                                            |
|        | 공장 재설정       |     | 모든 설정을 공장 설정으로 재설정 | 예, 아니요                                                                                            |
| 메뉴 설정  | 메뉴 줌         |     | 메뉴 크기 설정           | ON/OFF                                                                                            |
|        | 투명도          |     | OSD 투명도 조정         | 0~100                                                                                             |
|        | 메뉴 언어        |     | 메뉴 언어 선택           | 네덜란드어, 영어, 프랑스어, 독일어,<br>이탈리아어, 노르웨이어(노르웨이),<br>포르투갈어, 러시아어, 스페인어,<br>스웨덴어, 중국어 간체, 한국어           |
|        | 메뉴 타임아웃      |     | 메뉴 타임아웃 시간 설정      | 5~120 (초)                                                                                         |
|        | 메뉴 위치        |     | 메뉴 위치 조정           | -50~50(수직과 수평)                                                                                    |
|        | 재설정          |     | 기본값으로 재설정          | 예, 아니요                                                                                            |
| 시계/타이머 | 취침 예약<br>타이머 |     |                    | Off(꺼짐), 15, 30, 60, 90, 120 (분)                                                                  |
|        | 상태           | 해상도 | 해상도 표시             |                                                                                                   |
|        |              | 소스  | 소스 상태 표시           |                                                                                                   |
|        |              | 버전  | 펌웨어 버전 정보 표시       |                                                                                                   |

# PC 모드

| 메인 메뉴       | 하위메뉴     |        | 설명           | 설정                              |
|-------------|----------|--------|--------------|---------------------------------|
|             | 밝기       |        | 화면 밝기 조정     | 0~100                           |
|             | 명암비      |        | 화면 명암비 조정    | 0~100                           |
|             | 선명도      |        | 화면 선명도 조정    | 0~24                            |
| 이미지 설정      | 재설정      |        | 기본값으로 재설정    | 예, 아니요                          |
|             | 고급       | 감마     | 감마 데이터 설정    | 1.8, 2.2, 2.5                   |
|             |          | 색온도    | 색온도 설정       | 사용자, 5000K, 6500K, 7500K, 9300K |
|             |          | 동적 명암비 | 동적 명암비 활성화   | ON/OFF                          |
|             | 화면 비율    |        | 화면 비율 조정     | 16:9,4:3, 레터박스, 기본 비율           |
|             | 오버 스캔    |        |              | 0~10                            |
|             | 상부 마스크   |        |              | 0~100                           |
| 티스프레이       | 하부 마스크   |        |              | 0~100                           |
| 니스들데이<br>설정 | 재설정      |        | 기본값으로 재설정    | 예, 아니요                          |
|             | 자동 이미지   |        | 자동 이미지 조정 선택 |                                 |
|             | 이미지 위치   |        | 이미지 위치 조정    |                                 |
|             | 위상       |        | 위상 위치 조정     |                                 |
|             | 클록/라인    |        | 클록/라인 조정     |                                 |
| 오디오 설정      | 스테레오/SAP |        | 오디오 모드 선택    | Stereo(스테레오), Mono(모노), SAP     |
|             | 저음       |        | 저음 음량 조정     | -10~10                          |
|             | 고음       |        | 고음 음량 조정     | -10~10                          |
|             | 밸런스      |        | 화면 밸런스 조정    | -10~10                          |

|        | 재설정          |             | 기본 값으로 재설정               | 예, 아니요                                                                                            |
|--------|--------------|-------------|--------------------------|---------------------------------------------------------------------------------------------------|
|        | 메인 자동<br>스캔  |             |                          | ON/OFF                                                                                            |
|        | 메인 소스<br>선택  | 메인 소스<br>선택 | 메인 소스 선택                 | 검색, PC, HDMI 1, HDMI 2, 비디오 1,<br>비디오 2, AV1, AV2, S-비디오, SCART                                   |
|        |              | 메인 소스<br>작동 | 메인 소스 작동(활성화 또는<br>비활성화) | PC, HDMI 1, HDMI 2, 비디오 1,<br>비디오 2, AV1, AV2, S-비디오, SCART                                       |
|        | PIP 자동 선택    |             |                          | ON/OFF                                                                                            |
|        | PIP 소스 선택    | PIP 소스 선택   | PIP 소스 선택                | 검색, HDMI 1, HDMI 2, 비디오 1,<br>비디오 2, AV1, AV2, S-비디오, SCART,<br>PIP 화면 꺼짐                         |
| ~~~~   |              | PIP 소스 작동   | PIP 소스 작동(활성화 또는 비활성화)   | PC, HDMI 1, HDMI 2, 비디오 1,<br>비디오 2, AV1, AV2, S-비디오, SCART                                       |
| 20     | PIP 메인 전환    |             |                          |                                                                                                   |
|        | PIP 모드       |             | PIP 모드 선택                | Off(꺼짐), Large PIP(큰 PIP), Small<br>PIP(작은 PIP), Side-by-Side(평행<br>배치)                           |
|        | PIP 위치       |             | PIP 위치 조정                | Bottom-Right(우측 하부),<br>Top-Left(좌측 상부), Top-Right(우측<br>상부), Bottom-Left(좌측 하부),<br>User(사용자 정의) |
|        | PIP 화면 비율    |             |                          | 16:9, 4:3, 레터박스                                                                                   |
|        | 블랭크 컬러       |             | 배경색 조정                   | 검정색, 파랑색                                                                                          |
|        | 전면 LED       |             | 전면 LED 기능 선택             | ON/OFF                                                                                            |
|        | 공장 재설정       |             | 공장 설정으로 재설정              | 예, 아니요                                                                                            |
|        | 메뉴 줌         |             | 메뉴 크기 설정                 | ON/OFF                                                                                            |
|        | 투명도          |             | OSD 투명도 조정               | 0~100                                                                                             |
| 메뉴 설정  | 메뉴 언어        |             | 메뉴 언어 선택                 | 네덜란드어, 영어, 프랑스어, 독일어,<br>이탈리아어, 노르웨이어(노르웨이),<br>포르투갈어, 러시아어, 스페인어,<br>스웨덴어                        |
|        | 메뉴 타임아웃      |             | 메뉴 타임아웃 시간 설정            | 5~120 (초)                                                                                         |
|        | 메뉴 위치        |             | 메뉴 위치 조정                 | -50~50(수직과 수평)                                                                                    |
|        | 재설정          |             | 기본값으로 재설정                | 예, 아니요                                                                                            |
|        | 취침 예약<br>타이머 |             |                          | Off(꺼짐), 15, 30, 60, 90, 120 (분)                                                                  |
| 시계/타이머 | 상태           | 해상도         | 해상도 표시                   |                                                                                                   |
|        |              | 소스          | 소스 상태 표시                 |                                                                                                   |
|        |              | 버전          | 펌웨어 버전 정보 표시             |                                                                                                   |

# OSD 조작

# OSD 메뉴 구조(PC 모드)

### A. 이미지 설정

#### ◆ 컨트롤러측

- 1. "MENU/EXIT"(메뉴/종료)를 눌러 "Image Settings"(이미지 설정) 메뉴를 실행합니다.
- "▷" 버튼을 눌러 하위메뉴 항목을 실행합니다(밝기, 명암비....).
- 3. "▼" 버튼 또는 "△" 버튼을 눌러 항목을 선택합니다.
- 4. "▷" 버튼을 눌러 조정할 하위메뉴 항목을 실행합니다.
- 5. "▷" 버튼 또는 "◁" 버튼을 눌러 조정합니다.
- 6. "MENU/EXIT"(메뉴/종료)를 눌러 메뉴를 종료하고 조정값을 저장합니다.

#### ◆ 리모컨

- 1. "MENU"(메뉴)를 눌러 "Image Setting"(이미지 설정) 메뉴를 실행합니다.
- "▷" 버튼을 눌러 하위메뉴 항목을 실행합니다(밝기, 명암비....).
- 3. "▼" 버튼 또는 "△" 버튼을 눌러 항목을 선택합니다.
- 4. "ENTER" 버튼을 눌러 조정할 하위메뉴 항목을 실행합니다.
- 5. "▷" 버튼 또는 "◁" 버튼을 눌러 조정합니다.
- 6. "EXIT"(종료)를 눌러 메뉴를 종료하고 조정값을 저장합니다.

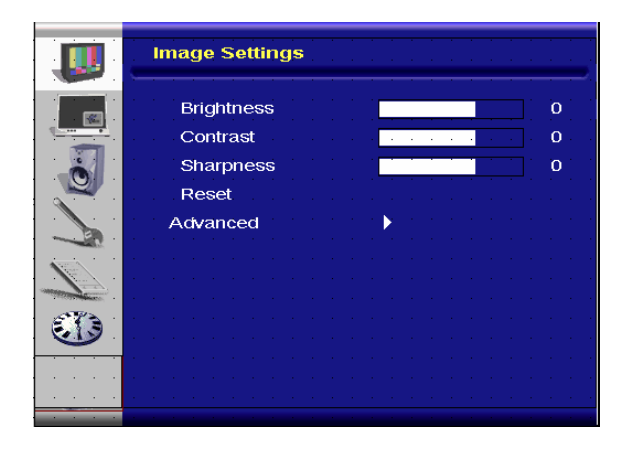

|   | E | Im | ag | e   | Se  | etti | ing | gs  |    |    |  |   | -   | - |   |  | - |  |   |
|---|---|----|----|-----|-----|------|-----|-----|----|----|--|---|-----|---|---|--|---|--|---|
|   |   |    | Ga | ım  | ma  | a    |     |     |    |    |  | 1 |     |   |   |  |   |  | • |
|   |   |    | Сс | olo | r T | er   | np  | S   |    |    |  | 5 | 00  | 0 | < |  |   |  |   |
| Ö |   |    | Dy | na  | ım  | ic   | Co  | ont | ra | st |  | C | off |   |   |  |   |  |   |
|   |   |    |    |     |     |      |     |     |    |    |  |   |     |   |   |  |   |  |   |
|   |   |    |    |     |     |      |     |     |    |    |  |   |     |   |   |  |   |  |   |
|   |   |    |    |     |     |      |     |     |    |    |  |   |     |   |   |  |   |  |   |
| - |   |    |    |     |     |      |     |     |    |    |  |   |     |   |   |  |   |  |   |
|   |   |    |    |     |     |      |     |     |    |    |  |   |     |   |   |  |   |  |   |
|   |   |    |    |     |     |      |     |     |    |    |  |   |     |   |   |  |   |  |   |
|   |   |    |    |     |     |      |     |     |    |    |  |   |     |   |   |  |   |  |   |
|   |   |    |    |     |     |      |     |     |    |    |  |   |     |   |   |  |   |  |   |

고급 메뉴 화면

## B. 디스플레이 설정

#### ◆ 컨트롤러측

- 1. "MENU/EXIT"(메뉴/종료)를 눌러 "Display<br/>Settings"(디스플레이 설정) 메뉴를 실행합니다.
- 2. "▷" 버튼을 눌러 하위메뉴 항목을 실행합니다.
- 3. "▼" 버튼 또는 "▲" 버튼을 눌러 항목을 선택합니다.
- 4. "▷" 버튼을 눌러 조정할 하위메뉴 항목을 실행합니다.
- 5. "▷" 버튼 또는 "◁" 버튼을 눌러 조정합니다.
- "MENU/EXIT"(메뉴/종료)를 눌러 메뉴를 종료하고 조정값을 저장합니다.

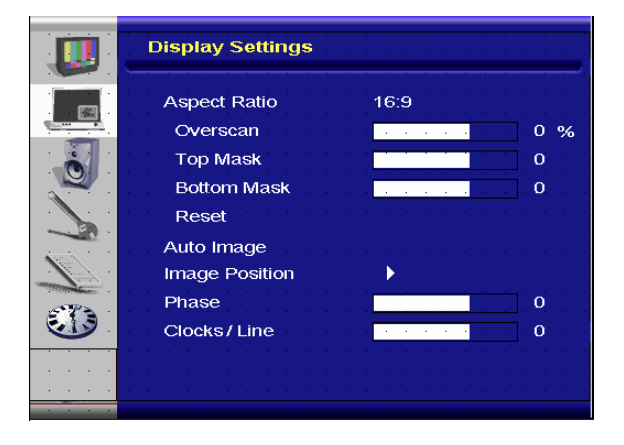

#### ◆ 리모컨

- 1. "MENU"(메뉴/종료)를 눌러 "Display Settings"(디스플레이 설정) 메뉴를 실행합니다.
- 2. "▷" 버튼을 눌러 하위메뉴 항목을 실행합니다.
- 3. "▽" 버튼 또는 "△" 버튼을 눌러 항목을 선택합니다.
- 4. "ENTER" 버튼을 눌러 조정할 하위메뉴 항목을 실행합니다.
- 5. "▷" 버튼 또는 "◁" 버튼을 눌러 조정합니다.
- 6. "EXIT"(종료)를 눌러 메뉴를 종료하고 조정값을 저장합니다.

#### C. 오디오 설정

#### ◆ 컨트롤러측

- "MENU/EXIT"(메뉴/종료)를 눌러 "Audio Settings"(오디오 설정) 메뉴를 실행합니다.
- 2. "▷" 버튼을 눌러 하위메뉴 항목을 실행합니다.
- 3. "▼" 버튼 또는 "△" 버튼을 눌러 항목을 선택합니다.
- 4. "▷" 버튼을 눌러 조정할 하위메뉴 항목을 실행합니다.
- 5. "▷" 버튼 또는 "◁" 버튼을 눌러 조정합니다.
- 6. "MENU/EXIT"(메뉴/종료)를 눌러 메뉴를 종료하고 조정값을 저장합니다.

|          | Audio Settings      |
|----------|---------------------|
|          | Stereo / SAP Stereo |
| 1        | Bass 0              |
|          | Treble 0            |
|          | Balance 0           |
|          | Reset               |
|          |                     |
|          |                     |
| C()      |                     |
| <u> </u> |                     |
|          |                     |
|          |                     |

#### ◆ 리모컨

- 1. "MENU"(메뉴)를 눌러 "Audio Settings"(디스플레이 설정) 메뉴를 실행합니다.
- 2. "▷" 버튼을 눌러 하위메뉴 항목을 실행합니다.
- 3. "▼" 버튼 또는 "▲" 버튼을 눌러 항목을 선택합니다.
- 4. "ENTER" 버튼을 눌러 조정할 하위메뉴 항목을 실행합니다.
- 5. "▷" 버튼 또는 "◁" 버튼을 눌러 조정합니다.
- 6. "EXIT"(종료)를 눌러 메뉴를 종료하고 조정값을 저장합니다.

#### D. 설정

#### ◆ 컨트롤러측

- "MENU/EXIT"(메뉴/종료)를 눌러 "Setup"(설정) 메뉴를 실행합니다.
- 2. "▷" 버튼을 눌러 하위메뉴 항목을 실행합니다.
- 3. "▼" 버튼 또는 "▲" 버튼을 눌러 항목을 선택합니다.
- 4. "▷" 버튼을 눌러 조정할 하위메뉴 항목을 실행합니다.
- 5. "▷" 버튼 또는 "◁" 버튼을 눌러 조정합니다.
- "MENU/EXIT"(메뉴/종료)를 눌러 메뉴를 종료하고 조정값을 저장합니다.

#### ◆ 리모컨

1. "MENU"(메뉴)를 눌러 "Setup"(설정) 메뉴를 실행합니다.

|           | Setup              |          |
|-----------|--------------------|----------|
|           | Main Auto Scan     | Off      |
|           | Main Source Select | None     |
|           | PIP Auto Scan      | Off      |
|           | PIP Source Select  | None     |
|           | PIP Main Swap      |          |
|           | PIP Mode           | Off      |
| 12.       | PIP Position       | Top-Left |
| A Party a | PIP Aspect Ratio   | 16:9     |
|           | Blank Color        | Black    |
|           | Front LED          | Off      |
|           | Factory Reset      |          |

- 2. "▷" 버튼을 눌러 하위메뉴 항목을 실행합니다.
- 3. "▼" 버튼 또는 "△" 버튼을 눌러 항목을 선택합니다.
- 4. "ENTER" 버튼을 눌러 조정할 하위메뉴 항목을 실행합니다.
- 5. "▷" 버튼 또는 "◁" 버튼을 눌러 조정합니다.
- 6. "EXIT"(종료)를 눌러 메뉴를 종료하고 조정값을 저장합니다.

### E. 메뉴 설정

#### ◆ 컨트롤러측

- "MENU/EXIT"(메뉴/종료)를 눌러 "Menu Settings"(메뉴 설정) 메뉴를 실행합니다.
- 2. "▷" 버튼을 눌러 하위메뉴 항목을 실행합니다.
- 3. "▽" 버튼 또는 "△" 버튼을 눌러 항목을 선택합니다.
- 4. "▷" 버튼을 눌러 조정할 하위메뉴 항목을 실행합니다.
- 5. "▷" 버튼 또는 "◁" 버튼을 눌러 조정합니다.
- 6. "MENU/EXIT"(메뉴/종료)를 눌러 메뉴를 종료하고 조정값을 저장합니다.

#### ◆ 리모컨

- 1. "MENU"(메뉴)를 눌러 "Menu Settings"(메뉴 설정) 메뉴를 실행합니다.
- 2. "▷" 버튼을 눌러 하위메뉴 항목을 실행합니다.
- 3. "▽" 버튼 또는 "△" 버튼을 눌러 항목을 선택합니다.
- 4. "ENTER" 버튼을 눌러 조정할 하위메뉴 항목을 실행합니다.
- 5. "▷" 버튼 또는 "◁" 버튼을 눌러 조정합니다.
- 6. "EXIT"(종료)를 눌러 메뉴를 종료하고 조정값을 저장합니다.

#### F. 시계/타이머 설정

#### ◆ 컨트롤러측

- "MENU/EXIT"(메뉴/종료)를 눌러 "Clock/Timer"(시계/타이머) 메뉴를 실행합니다.
- 2. "▷" 버튼을 눌러 하위메뉴 항목을 실행합니다.
- 3. "▼" 버튼 또는 "△" 버튼을 눌러 항목을 선택합니다.
- 4. "▷" 버튼을 눌러 조정할 하위메뉴 항목을 실행합니다.
- 5. "▷" 버튼 또는 "◁" 버튼을 눌러 조정합니다.
- "MENU/EXIT"(메뉴/종료)를 눌러 메뉴를 종료하고 조정값을 저장합니다.

#### ◆ 리모컨

- 1. "MENU"(메뉴)를 눌러 "Clock/Timer"(시계/타이머) 메뉴를 실행합니다.
- 2. "▷" 버튼을 눌러 하위메뉴 항목을 실행합니다.
- 3. "▽" 버튼 또는 "△" 버튼을 눌러 항목을 선택합니다.

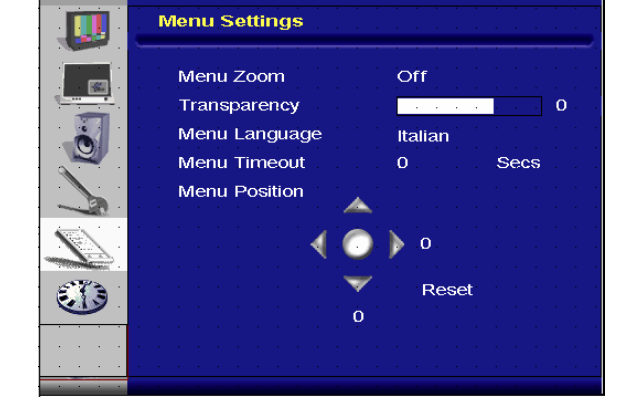

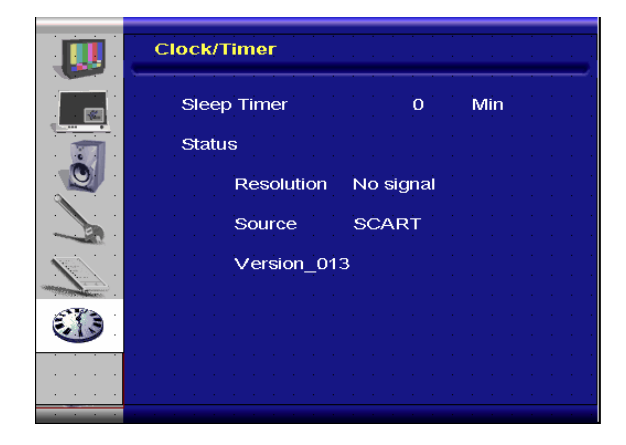

- 4. "ENTER" 버튼을 눌러 조정할 하위메뉴 항목을 실행합니다.
- 5. "▷" 버튼 또는 "◁" 버튼을 눌러 조정합니다.
- 6. "EXIT"(종료)를 눌러 메뉴를 종료하고 조정값을 저장합니다.

# OSD 메뉴 구조(비디오 모드)

### A. 이미지 설정

#### ◆ 컨트롤러측

- 1. "MENU/EXIT"(메뉴/종료)를 눌러 "Image Settings"(이미지 설정)

   메뉴를 실행합니다.
- "▷" 버튼을 눌러 하위메뉴 항목을 실행합니다(밝기, 명암비, 색조....).
- 3. "▼" 버튼 또는 "△" 버튼을 눌러 항목을 선택합니다.
- 4. "▷" 버튼을 눌러 조정할 하위메뉴 항목을 실행합니다.
- 5. "▷" 버튼 또는 "◁" 버튼을 눌러 조정합니다.
- "MENU/EXIT"(메뉴/종료)를 눌러 메뉴를 종료하고 조정값을 저장합니다.

#### 🔶 리모컨

- "MENU"(메뉴)를 눌러 "Image Settings"(이미지 설정) 메뉴를 실행합니다.
- "▷" 버튼을 눌러 하위메뉴 항목을 실행합니다(밝기, 명암비, 색조....).
- 3. "▼" 버튼 또는 "△" 버튼을 눌러 항목을 선택합니다.
- 4. "ENTER" 버튼을 눌러 조정할 하위메뉴 항목을 실행합니다.
- 5. "▷" 버튼 또는 "◁" 버튼을 눌러 조정합니다.
- "EXIT"(종료)를 눌러 메뉴를 종료하고 조정값을 저장합니다.

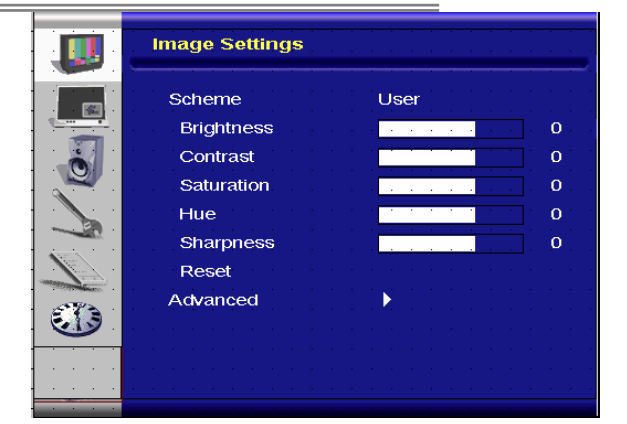

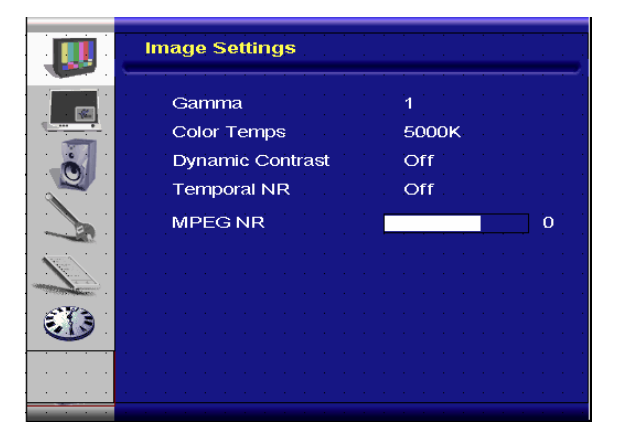

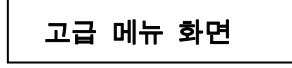

### B. 디스플레이 설정

#### ◆ 컨트롤러측

- 1. "MENU/EXIT"(메뉴/종료)를 눌러 "Display Settings"(디스플레이 설정) 메뉴를 실행합니다.
- 2. "▷" 버튼을 눌러 하위메뉴 항목을 실행합니다.
- 3. "▼" 버튼 또는 "△" 버튼을 눌러 항목을 선택합니다.
- 4. "▷" 버튼을 눌러 조정할 하위메뉴 항목을 실행합니다.
- 5. "▷" 버튼 또는 "◁" 버튼을 눌러 조정합니다.
- 6. "MENU/EXIT"(메뉴/종료)를 눌러 메뉴를 종료하고 조정값을 저장합니다.

#### ◆ 리모컨

1. "MENU"(메뉴/종료)를 눌러 "Display Settings"(디스플레이

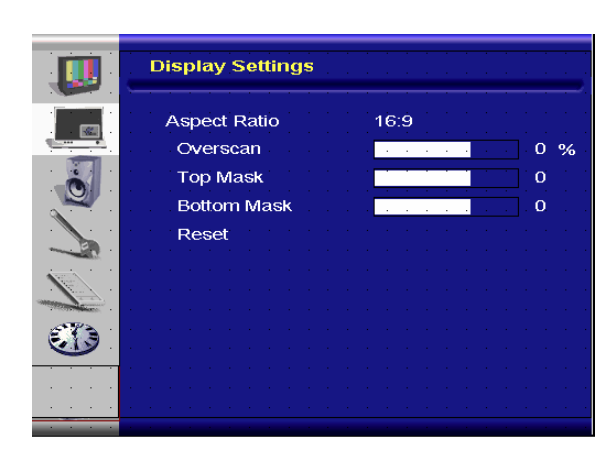

설정) 메뉴를 실행합니다.

- 2. "▷" 버튼을 눌러 하위메뉴 항목을 실행합니다.
- 3. "▼" 버튼 또는 "△" 버튼을 눌러 항목을 선택합니다.
- 4. "ENTER" 버튼을 눌러 조정할 하위메뉴 항목을 실행합니다.
- 5. "▷" 버튼 또는 "◁" 버튼을 눌러 조정합니다.
- 6. "EXIT"(종료)를 눌러 메뉴를 종료하고 조정값을 저장합니다.

#### C. 오디오 설정

#### ◆ 컨트롤러측

- "MENU/EXIT"(메뉴/종료)를 눌러 "Audio Settings"(오디오 설정) 메뉴를 실행합니다.
- 2. "▷" 버튼을 눌러 하위메뉴 항목을 실행합니다.
- 3. "▼" 버튼 또는 "△" 버튼을 눌러 항목을 선택합니다.
- 4. "▷" 버튼을 눌러 조정할 하위메뉴 항목을 실행합니다.
- 5. "▷" 버튼 또는 "◁" 버튼을 눌러 조정합니다.
- "MENU/EXIT"(메뉴/종료)를 눌러 메뉴를 종료하고 조정값을 저장합니다.

#### ◆ 리모컨

- 1. "MENU"(메뉴)를 눌러 "Image Setting"(이미지 설정) 메뉴를 실행합니다.
- 2. "▷" 버튼을 눌러 하위메뉴 항목을 실행합니다.
- 3. "▽" 버튼 또는 "△" 버튼을 눌러 항목을 선택합니다.
- 4. "ENTER" 버튼을 눌러 조정할 하위메뉴 항목을 실행합니다.
- 5. "▷" 버튼 또는 "◁" 버튼을 눌러 조정합니다.
- 6. "EXIT"(종료)를 눌러 메뉴를 종료하고 조정값을 저장합니다.

#### D. 설정

#### ◆ 컨트롤러측

- "MENU/EXIT"(메뉴/종료)를 눌러 "Setup"(설정) 메뉴를 실행합니다.
- 2. "▷" 버튼을 눌러 하위메뉴 항목을 실행합니다.
- 3. "▼" 버튼 또는 "△" 버튼을 눌러 항목을 선택합니다.
- 4. "▷" 버튼을 눌러 조정할 하위메뉴 항목을 실행합니다.
- 5. "▷" 버튼 또는 "◁" 버튼을 눌러 조정합니다.
- "MENU/EXIT"(메뉴/종료)를 눌러 메뉴를 종료하고 조정값을 저장합니다.

#### ◆ 리모컨

- 1. "MENU"(메뉴)를 눌러 "Setup"(설정) 메뉴를 실행합니다.
- 2. "▷" 버튼을 눌러 하위메뉴 항목을 실행합니다.

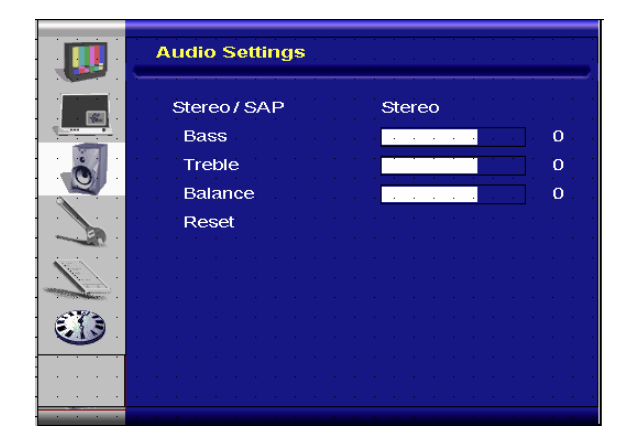

|      | Setup              | · · · · · · · | <br> |  |
|------|--------------------|---------------|------|--|
|      | Main Auto Scan     | Off           |      |  |
|      | Main Source Select | None          |      |  |
| i i  | PIP Auto Scan      | Off           |      |  |
|      | PIP Source Select  | None          |      |  |
|      | PIP Main Swap      |               |      |  |
|      | PIP Mode           | Off           |      |  |
|      | PIP Position       | Top-Left      |      |  |
| 57 B | PIP Aspect Ratio   | 16:9          |      |  |
|      | Blank Color        | Black         |      |  |
|      | Front LED          | Off           |      |  |
|      | Factory Reset      |               |      |  |
|      |                    |               |      |  |

- 3. "▽" 버튼 또는 "△" 버튼을 눌러 항목을 선택합니다.
- 4. "ENTER" 버튼을 눌러 조정할 하위메뉴 항목을 실행합니다.
- 5. "▷" 버튼 또는 "◁" 버튼을 눌러 조정합니다.
- 6. "EXIT"(종료)를 눌러 메뉴를 종료하고 조정값을 저장합니다.
- E. 메뉴 설정

#### ◆ 컨트롤러측

- "MENU/EXIT"(메뉴/종료)를 눌러 "Menu Settings"(메뉴 설정) 메뉴를 실행합니다.
- 2. "▷" 버튼을 눌러 하위메뉴 항목을 실행합니다.
- 3. "▼" 버튼 또는 "△" 버튼을 눌러 항목을 선택합니다.
- 4. "▷" 버튼을 눌러 조정할 하위메뉴 항목을 실행합니다.
- 5. "▷" 버튼 또는 "◁" 버튼을 눌러 조정합니다.
- 6. "MENU/EXIT"(메뉴/종료)를 눌러 메뉴를 종료하고 조정값을 저장합니다.

#### ◆ 리모컨

- 1. "MENU"(메뉴)를 눌러 "Menu Settings"(메뉴 설정) 메뉴를 실행합니다.
- 2. "▷" 버튼을 눌러 하위메뉴 항목을 실행합니다.
- 3. "▽" 버튼 또는 "△" 버튼을 눌러 항목을 선택합니다.
- 4. "ENTER" 버튼을 눌러 조정할 하위메뉴 항목을 실행합니다.
- 5. "▷" 버튼 또는 "◁" 버튼을 눌러 조정합니다.
- 6. "EXIT"(종료)를 눌러 메뉴를 종료하고 조정값을 저장합니다.

#### F. 시계/타이머 설정

#### ◆ 컨트롤러측

- 1. "MENU/EXIT"(메뉴/종료)를 눌러 "Clock/Timer"(시계/타이머)

   메뉴를 실행합니다.
- 2. "▷" 버튼을 눌러 하위메뉴 항목을 실행합니다.
- 3. "▽" 버튼 또는 "△" 버튼을 눌러 항목을 선택합니다.
- 4. "▷" 버튼을 눌러 조정할 하위메뉴 항목을 실행합니다.
- 5. "▷" 버튼 또는 "◁" 버튼을 눌러 조정합니다.
- 6. "MENU/EXIT"(메뉴/종료)를 눌러 메뉴를 종료하고 조정값을 저장합니다.

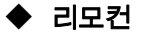

- 1. "MENU"(메뉴)를 눌러 "Clock/Timer"(시계/타이머) 메뉴를 실행합니다.
- 2. "▷" 버튼을 눌러 하위메뉴 항목을 실행합니다.
- 3. "▼" 버튼 또는 "△" 버튼을 눌러 항목을 선택합니다.

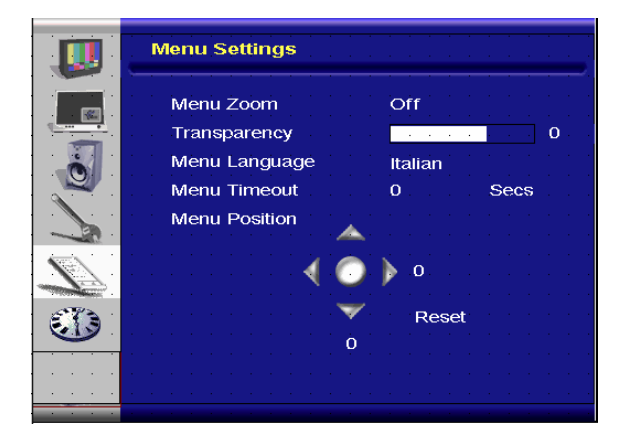

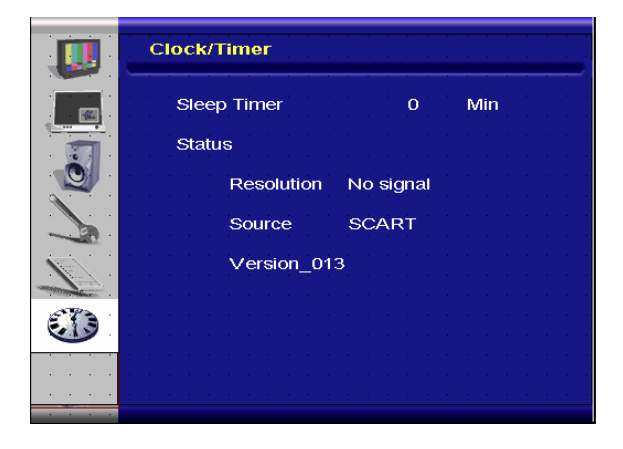

- 4. "ENTER" 버튼을 눌러 조정할 하위메뉴 항목을 실행합니다.
- 5. "▷" 버튼 또는 "◁" 버튼을 눌러 조정합니다.
- 6. "EXIT"(종료)를 눌러 메뉴를 종료하고 조정값을 저장합니다.

# 문제 해결

서비스 기사를 부르기 전에 다음 차트를 점검하여 직접 해결할 수 있는 방법이 있는지 확인합니다.

| 이미지가 표시되지 않습니다. |                                    |
|-----------------|------------------------------------|
| 모니터의 전원 코드가     | 전원 코드가 전원 콘센트에 올바르게 연결되어 있는지       |
| 연결되어 있습니까?      | 확인합니다. 주전원 스위치가 " " 위치에 있습니까?      |
| 전원 표시등이 호박색입니까? | 호박색일 경우 리모컨 또는 측면 패널의 "ON"(켜기) 버튼을 |
|                 | 누릅니다.                              |

| 화면 색상이 비정상입니다.  |                                  |  |
|-----------------|----------------------------------|--|
| 화면 색상이 불안정하거나   | 소스 케이블의 연결 상태를 확인하여 올바르게 연결합니다.  |  |
| 흑백입니까?          |                                  |  |
| 화면에 검은 점이 보입니까? | 표면을 부드러운 천으로 닦습니다.               |  |
| 화면이 부분적으로 뿌옇게   | 이것은 스피커, 철구조물 또는 고압선이 모니터와 가까이   |  |
| 보입니까?           | 있을 때 주변 자기장의 간섭으로 인해 발생합니다. 주변에서 |  |
|                 | 그러한 물체들을 제거하고 OSD 메뉴를 이용하여 화면을   |  |
|                 | 조정합니다.                           |  |

| 기타          |                                     |  |  |
|-------------|-------------------------------------|--|--|
| 화면이 깜박거립니다. | 1. 고자성체를 모니터 주변에서 제거합니다.            |  |  |
|             | 2. 할당된 주파수 파라미터 범위 안에서 그래픽          |  |  |
|             | 인터페이스(PC 모드)를 조정합니다.                |  |  |
| 화면이 어둡습니다.  | 백라이트와 밝기를 조정합니다. 전원을 켜고 나서 모니터가     |  |  |
|             | 워밍업 하는 데 몇 초가 걸립니다.                 |  |  |
|             |                                     |  |  |
| 화면이 그림자 현상을 | 소스 장치 케이블 길이가 15m(50ft) 미만인지 확인합니다. |  |  |
| 보입니다.       | 추가적인 길이가 필요한 경우 공인 대리점에 문의하여 신호     |  |  |

|                | 증폭기를 장착합니다.(제공되지 않은 경우)       |
|----------------|-------------------------------|
| 화면 크기가 올바르지    | 화면 포맷을 원하는 이미지 크기로 조정합니다.     |
| 않습니다.          |                               |
| 흰색이 흰색처럼 보이지   | 색온도를 조정하거나 "사용자" 설정을 원하는 설정으로 |
| 않습니다.          | 변경합니다.                        |
| 화면 이미지가 중심이 맞지 | 화면 포맷을 원하는 이미지 크기로 조정합니다.     |
| 않습니다.          |                               |

# 제품 규격

| 항목     |            | <br>규격                                   |             |             |             | 단위  |
|--------|------------|------------------------------------------|-------------|-------------|-------------|-----|
| LCD 패널 | 모델 번호      | PD370                                    | PD420       | PD470       | PD520       |     |
|        | 해상도        | 1920 x 1080                              | 1920 x 1080 | 1920 x 1080 | 1920 x 1080 |     |
|        | 밝기         | 500                                      | 500         | 500         | 500         | nit |
|        | 명암비        | 1200:1                                   | 1500:1      | 1500:1      | 1500:1      |     |
|        | 동적 명암비     | NA                                       | 6000:1      | 6000:1      | 6000:1      |     |
|        | 응답 시간      | 일반적으로 6.5ms(회색 - 회색)                     |             |             |             | ms  |
|        | 화면 비율      | 16 : 9                                   |             |             |             |     |
|        | 백라이트 수명 시간 | 50,000                                   |             |             |             |     |
| 그래픽    | 별도 동기      | TTL                                      |             |             |             | -   |
|        | 수평 동기      | 양 / 음                                    |             |             |             | -   |
|        | 수직 동기      | 양 / 음                                    |             |             |             | -   |
|        |            | HDMI1,HDMI2(참고 1), 비디오 1(오디오 L/R과 함께     |             |             |             | -   |
|        |            | 사용), 비디오 2(오디오 L/R과 함께 사용), S-비디오,       |             |             |             |     |
|        | 입력 커넥터     | AV2(오디오 L/R과 함께 사용), AV1(오디오 L/R과 함께     |             |             |             |     |
|        |            | 사용), PC(PC Audio In 과 함께 사용),            |             |             |             |     |
|        |            | SCART(AV1(동기)과 함께 사용되는 Video 1), S-PDIF, |             |             |             |     |
|        |            | 외장형 SPK R/L OUT, RS 232                  |             |             |             |     |

| <b>710</b> | 수평                 | 26~91                              |              |              | KHz          |     |
|------------|--------------------|------------------------------------|--------------|--------------|--------------|-----|
| 수사율        | 수직                 | 48~85                              |              |              |              | Hz  |
|            | 자동 조정              | 시계, 위상, H-위치와 V-위치                 |              |              | -            |     |
|            | 화면 축소확대            | VGA/SVGA/XGA/WXGA/HDTV<br>전체 화면 표시 |              |              | -            |     |
| 성능         | 전원 관리              | VESA DPMS, DVI DMPM                |              |              |              | -   |
|            | OSD 언어             | 네덜란드어, 영어, 프랑스어, 독일어, 이탈리아어,       |              |              |              |     |
|            |                    | 노르웨이어(노르웨이), 포르투갈어, 러시아어, 스페인어,    |              |              |              | -   |
|            |                    | 스웨덴어, 중국어 간체, 한국어                  |              |              |              |     |
| 저원         | 전원 입력              | AC100V ~ 240V (전세계)                |              |              |              | V   |
|            | 최저-최고              | 90V~264V (전원 규격 참조)                |              |              |              | V   |
|            | 모델 번호              | PD370                              | PD420        | PD470        | PD520        |     |
|            | 스탠드 없는 상태의 치수      | 919*129*560                        | 1016*130*609 | 1016*130*629 | 1269*140*766 | mm  |
| 물리적 치수*는   | 스탠드 없는 상태의 치수      | 36*5*22                            | 40*5*24      | 40*5*25      | 50*6*30      | 인치  |
| 미국식 척도를    | 순중량                | 33                                 | 42           | 52           | 63           | KG  |
| 추가해야 함.    | 순중량                | 73                                 | 93           | 115          | 139          | Lbs |
|            | 총중량                | 39                                 | 49           | 61           | 74           | KG  |
|            | 총중량                | 86                                 | 108          | 135          | 163          | Lbs |
|            | 보관 온도              | 최저 -5~ 최고 50(미국식 척도 추가)            |              |              |              | С   |
| 환경<br>·    | 보관 온도              | 최저 23~ 최고 122                      |              |              | F            |     |
|            | 동작 온도              | 최저 5~ 최고 35(미국식 척도 추가)             |              |              | С            |     |
|            | 동작 온도              | 최저 41~ 최고 95                       |              |              |              |     |
| DCC        | 자동 감지(Plug & Play) | DDC 2B 준수                          |              |              |              | -   |
| 기능         | OSD 7              | 7 7                                |              |              |              | 키   |
|            | 벽면 장착              | VESA 표준 200 x 200                  |              |              | mm           |     |
|            | 벽면 장착              | 7.87*7.87                          |              |              | 인치           |     |
|            | RS232              | 2-웨이 제어, 통신, 펌웨어 업그레이드             |              |              | -            |     |

참고 1: 두 개의 HDMI 입력은 PIP/PBP 와 동시에 기능할 수 없습니다.

참고 2: 비디오 1 + AV 1 = SCART(SCART 연결은 유럽에서 공통적으로 사용됩니다. SCART는 컴포넌트(비디오 1)와 콤포짓(AV 1)(제공되지 안음)에 연결되어 지원됩니다.

# 적합성 선언

제조업체명: Planar Systems, Inc.

제조업체 주소: 1195 NW Compton Drive Beaverton, OR 97006 USA

다음 제품이

모델 번호: PD370/PD420/PD470/PD520

아래의 표준에 적합함을 선언합니다.

전자파 적합성에 대한 이사회 지침 89/336/EEC와 92/31/EEC에 의한 개정안과 93/68/EEC

EN55022:1998 IT 장비의 방사성 및 전도성 방출(Radiated and Conducted Emissions from IT Equipment)

EN55024:1998 IT 장비의 내성(Immunity of IT Equipment)

기타 표준 EN61000-4-2 정전 방전(Electrostatic Discharge) EN61000-4-3 방사성 내성(Radiated Immunity) EN61000-4-4 전기적 고속 과도현상(Electrical Fast Transients) EN61000-4-5 라인 서지(Line Surge) EN61000-4-6 RF 전도 감응성(RF Conducted Susceptibility) EN61000-4-8 자기장 내성(Magnetic Field Immunity) EN61000-4-11 전압 강하와 중단(Voltage Dips and Interrupts) 추가 표준 EN61000-3-2 고조파 전류 방출(Harmonic Current Emissions) EN61000-3-3 전압 변동과 플리커(Voltage fluctuations and

저전압 장비 안전에 대한 이사회 지침 73/23/EEC와 M1 및 C1에 의한 개정 지침

EN60950:2001 IT 장비의 안전성(Safety of IT Equipment)

Flicker)

이 지침에 의해 요구되는 기술 구성 파일은 본사(주소: Planar Systems, Inc., 1195 NW Compton Drive., Beaverton, Oregon)에 보관되어 있습니다.

참고: 이 장치는 FCC 규약 제15부에 의거하여 시험을 거쳐 클래스 B 디지털 장치의 기준을 준수하는 것으로 밝혀졌습니다. 이 기준은 장치가 상업적 환경에서 작동될 때 유해 간섭에 대한 적절한 보호를 제공하기 위한 기준입니다. 이 장치는 무선 주파수 에너지를 생성하고, 사용하고, 방출할 수 있으며, 지침에 의거하여 설치 및 사용되지 않을 경우 무선 통신에 대한 유해 간섭을 유발할 수 있습니다. 이 장치를 주거 지역에서 작동시킬 경우 유해 간섭이 유발될 수 있으며, 이러한 경우 사용자는 자기 부담으로 유해 간섭을 교정해야 합니다.

디스플레이를 플래너 시스템즈(Planar Systems, Inc.)의 명시적 승인을 얻지 않고 변경하거나 개조하는 경우 사용자는 이 장치를 작동시킬 권한을 상실합니다. Planar Systems, Inc.

Corporate Headquarters 1195 NW Compton Drive Beaverton, OR 97006-1992

Planar 고객 지원부

전화

미국: 1-866-PLANAR1 (866) 752-6271

미국 이외의 국가: (503) 748-5799

전자메일: PlanarSupport@planar.com

온라인 기술 라이브러리: <u>http://www.planar.com/support</u>

시간: 월-금, 8am-8pm 동부 시간, 12pm-12am GMT

© 2007 Planar Systems, Inc. Planar는 Planar System, Inc.의 등록상표입니다.

다른 브랜드와 이름은 그 각각의 소유주의 재산입니다.

이 사용설명서에 수록된 기술적인 내용은 예고 없이 변경될 수 있습니다.

P/N: 020-0524-00A